1. Заходим в Госуслуги, выбираем вкладку Образование Дети

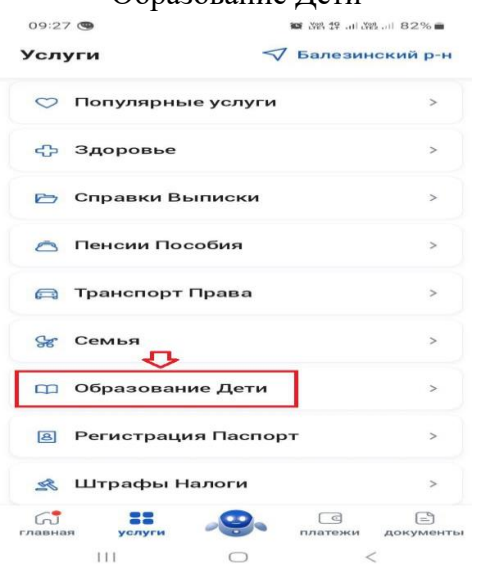

2. Выбираем «Запись на программу дополнительного образования»:

| Запись ребёнка в детский сад                               | > |
|------------------------------------------------------------|---|
| Запись на программу дополнительного<br>образования         | > |
| Школьное портфолио                                         | Ø |
| Поступление в вуз                                          | 2 |
| Получение доступа к региональному<br>электронному дневнику | > |
| Перевод в новую школу и запись в 10<br>класс               | > |
| Код будущего                                               | Z |
| Цифровые профессии                                         | Z |
| Приём на обучение по программам                            | > |

3. Нажимаем на кнопку «Начать»

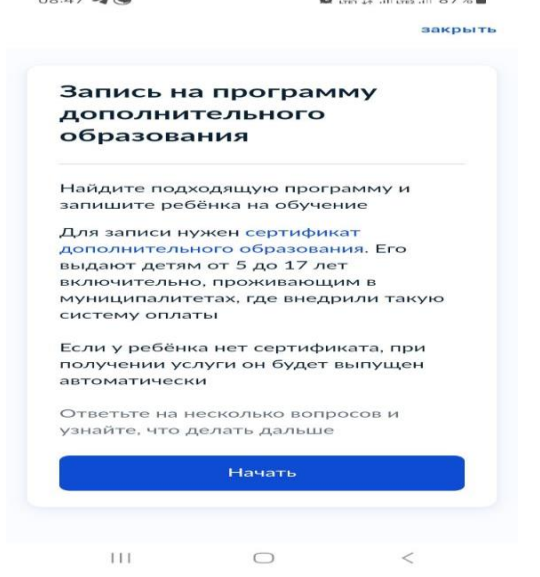

4. Выбираем регион: Удмуртская Республика и нажимаем «Продолжить»

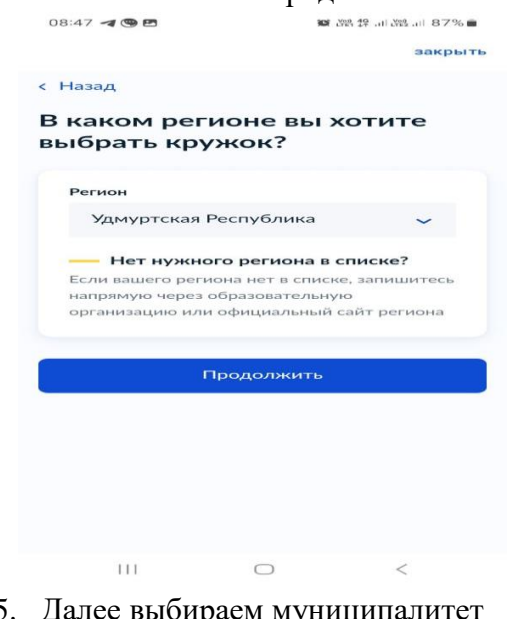

 Далее выбираем муниципалитет
«Балезинский район» (первый из списка) и нажимаем «Продолжить»

| аком муниципалі<br>ите выбрать крух | итете ві<br>кок? |
|-------------------------------------|------------------|
| иниципалитет                        |                  |
| Игринский район                     | ~                |
| Поиск                               | Q                |
| Балезинский район                   |                  |
| Балезинский район                   |                  |
| Кезский район                       |                  |
| Кизнерский район                    |                  |

 Выбираем, в каком учебном году начнется обучение

 $\bigcirc$ 

111

| 08:49 <table-cell-columns> 🕲 🖻</table-cell-columns> |               | MM 3328 29 July | 행al 87% 🖬 |
|-----------------------------------------------------|---------------|-----------------|-----------|
|                                                     |               |                 | закрыт    |
| Назад                                               |               |                 |           |
| В каком учеб<br>чачнёт обуче                        | ном і<br>ние? | году ре         | бёнон     |
| Текущий 2024/25                                     |               |                 | >         |
| Следующий 2025                                      | /26           |                 | >         |
|                                                     |               |                 |           |
|                                                     |               |                 |           |
|                                                     |               |                 |           |
|                                                     |               |                 |           |
|                                                     |               |                 |           |
|                                                     |               |                 |           |
|                                                     |               |                 |           |
|                                                     |               |                 |           |
|                                                     |               |                 |           |
| 111                                                 | $\square$     |                 | 1         |

закрыть

7. Далее выходит информация с необходимыми документами для подачи пролистываем заявления, чуть ниже И «Перейти К нажимаем заявлению»: 08:50 🖪 🕲 🖻 🖬 💥 👯 .ul 🖄 .ul 87% 🗑 10 Hen 49 Jal Hes Jal 87% 08:50 4 9 🖻 закрыть закрыть < Назад нии Что нужно для подачи

• Данные свидетельства о рождении ребёнка

• СНИЛС ребёнка

# Способ оплаты

заявления

Программы бывают бесплатные, оплатой сертификатом и с оплатой из личных средств

Если сертификата нет, он выпускается автоматически в процессе записи на портале. Как оплачивается обучение

## Что дальше

Ш

После рассмотрения заявления организатором кружка в личный кабинет будет направлен договор об обучении

Если организатору потребуется что-то уточнить, он отправит запрос в личный кабинет, либо свяжется с вами по телефону или электронной почте Đ

| • | Данные свидетельства о рожде |
|---|------------------------------|
|   | ребёнка                      |
|   |                              |

• СНИЛС ребёнка

## Способ оплаты

Программы бывают бесплатные, оплатой сертификатом и с оплатой из личных средств Если сертификата нет, он выпускается автоматически в процессе записи на портале. Как оплачивается обучение

#### Что дальше

После рассмотрения заявления организатором кружка в личный кабинет будет направлен договор об обучении

Если организатору потребуется что-то уточнить, он отправит запрос в личный кабинет, либо свяжется с вами по телефону или электронной почте

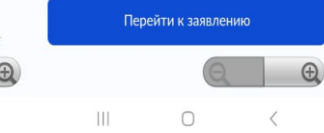

8. Далее из списка кружков выбираем кружок (программу), который нас интересует:

<

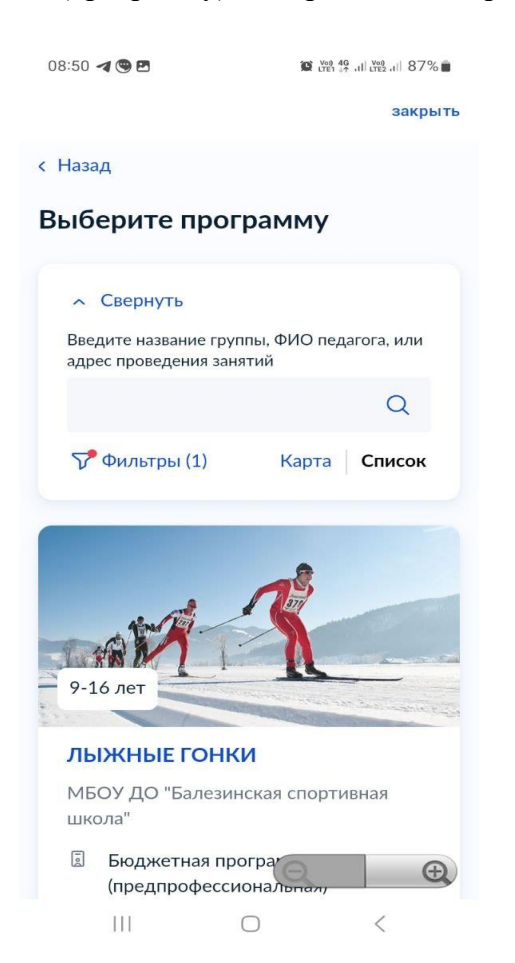

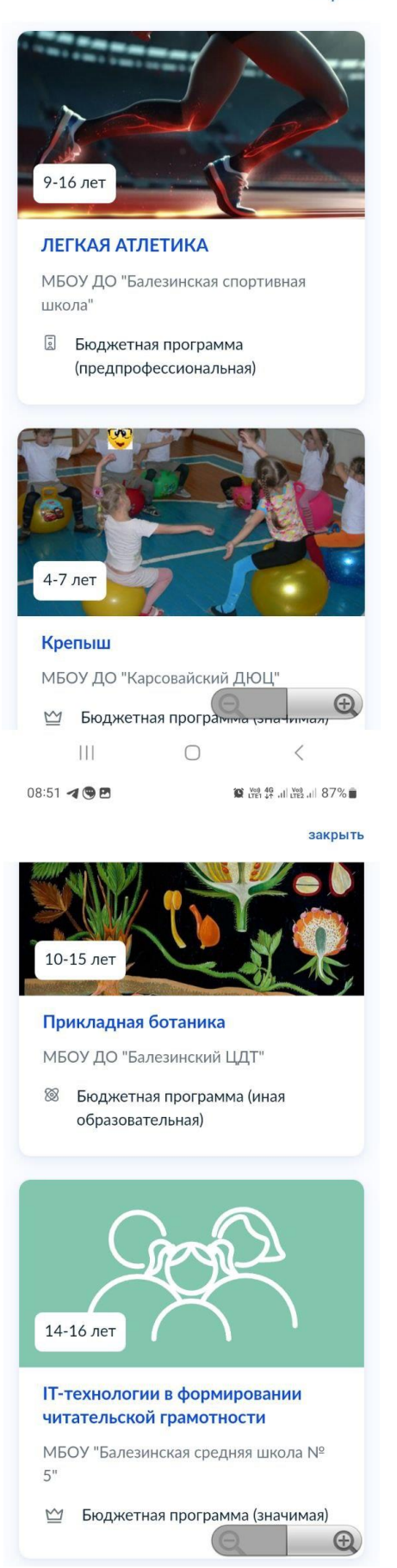

111  $\bigcirc$ < 9. Разберем запись на кружок на примере программы «Легкая атлетика». Выбираем кружок, нажимаем «Выбрать группу»

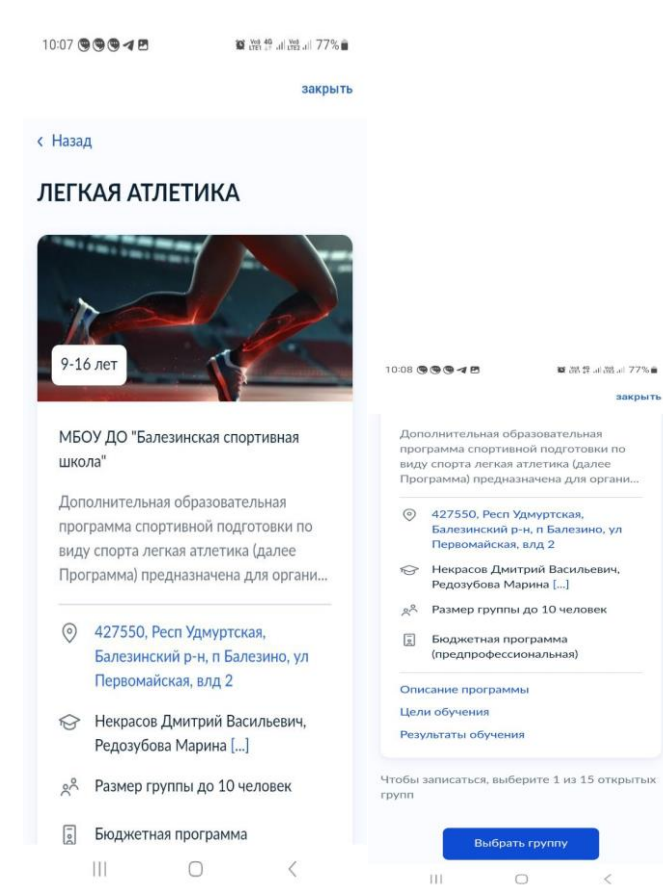

10. Выбираем группу обучения (по названию или по педагогу) и нажимаем «Записаться в

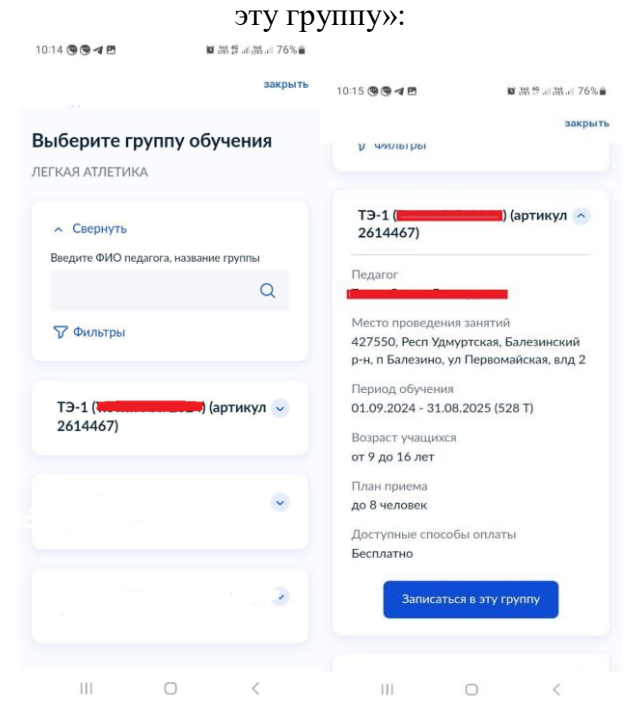

# 11. Выбираем желаемую дату начала обучения и нажимаем «Продолжить»:

| Koi   | да і<br>Лаг     | пла   | нир           | oye    | тен  | ача | ать |   |
|-------|-----------------|-------|---------------|--------|------|-----|-----|---|
| DEC   |                 | TUC   | •<br>ГИИЛ     | CT 2   | 1 /  |     |     |   |
| (арти | кая а<br>ікул 2 | 6144  | 101RA<br>167) | А, ТЭ· | 1 (  |     |     | ) |
|       |                 |       |               |        |      |     |     |   |
| Д     | ата на          | чала  | обуче         | ния    |      |     |     |   |
|       |                 |       |               |        |      |     | ť   | 1 |
| 5     | Окт             | гябрь | •             | 20     | 24 🗸 | 2   | < > |   |
|       | пн              | вт    | ср            | чт     | пт   | сб  | BC  |   |
|       |                 | 1     | 2             |        | 4    |     | 6   |   |
|       | 7               |       | 9             | 10     | 11   | 12  | 13  |   |
|       | 14              | 15    | 16            | 17     | 18   | 19  | 20  |   |
|       | 21              | 22    | 23            | 24     | 25   | 26  | 27  |   |
|       | 28              | 29    | 30            | 31     |      |     |     |   |
|       |                 |       |               |        |      |     |     | J |

# 12. Выбираем способ оплаты и нажимаем

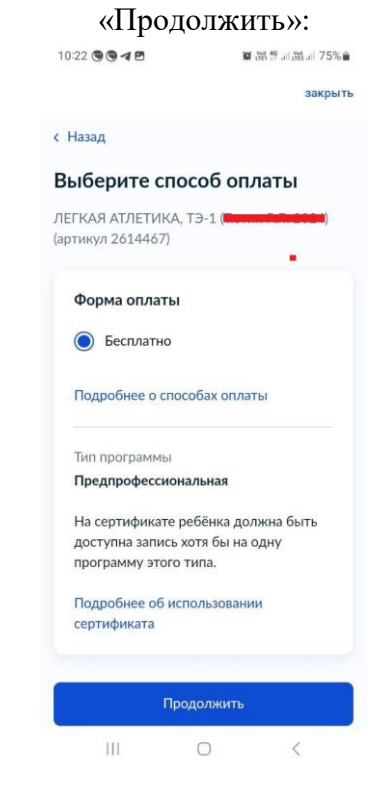

13. Далее выбираем своего ребенка, которого хотим записать на кружок, и нажимаем п

| 09:06 <table-cell-columns> 🕲 🖻</table-cell-columns> | 10 Mag 49            | 司 溜山 84% 💼 |
|-----------------------------------------------------|----------------------|------------|
|                                                     |                      | закрыті    |
| < Назад                                             |                      |            |
| Кого из детей<br>записать на к                      | і вы хотит<br>ружок? | e          |
| Добавить данные р                                   | ебёнка               |            |
| -                                                   |                      | ~          |
|                                                     |                      |            |
| Пр                                                  | одолжить             |            |
|                                                     |                      |            |
|                                                     |                      |            |
|                                                     |                      |            |
|                                                     |                      |            |
|                                                     |                      |            |
|                                                     |                      |            |
|                                                     |                      |            |
|                                                     |                      |            |

14. Проверяем данные своего ребенка, если всё

10:25 🕲 🕲 🖪 🖻

правильно, нажимаем кнопку «Верно»:

😰 Ver 149 .... Ver .... 74%

закрыть

15. Далее проверяем все указанные документы (СНИЛС и адрес регистрации ребёнка, свои паспортные данные, свой номер телефона, электронную почту и свой адрес регистрации). Далее нажимаем на «Отправить заявление»: 10:31 🖪 🕲 🕲 🖻 📾 湖 狩 川 湖 川 74% 💼 закрыть < Назад Правила предоставления услуги Согласие на обработку персональных данных ~ Нажимая "Отправить заявление", вы соглашаетесь с правилами предоставления услуги 111  $\bigcirc$ < 16. Выходит следующее окошко. Ждём, когда с нами свяжутся. 10:33 - 0 0 0 

| ооверьте данные ребёнка |                                               |                                                              | закры                              |
|-------------------------|-----------------------------------------------|--------------------------------------------------------------|------------------------------------|
| -                       | Заявлен                                       | ие отправ                                                    | лено                               |
| Дата рождения           | Дождитесь<br>обучения                         | ответа орга                                                  | низатора                           |
|                         | Организатор<br>свяжется с ва<br>Госуслуг, либ | рассмотрит за<br>ами через личн<br>бо по телефону<br>а почте | аявление и<br>ный кабинет<br>7 или |
| Серия и номер           | При необход<br>связаться с о                  | имости вы мо:<br>рганизатором,<br>лефону, котор              | кете<br>обратившись<br>ый будет    |
| Дата выдачи             | указан в дета                                 | алях заявления                                               | будет                              |
| <ем выдано              | B                                             | личный кабин                                                 | ет                                 |
|                         |                                               |                                                              |                                    |
| Редактировать           |                                               |                                                              |                                    |
| Верно                   |                                               | 0                                                            | <                                  |
|                         |                                               | )                                                            |                                    |
|                         |                                               |                                                              |                                    |